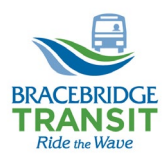

## BRACEBRIDGE TRANSIT GOOGLE MAPS TRANSIT INSTRUCTIONS

| STEP 1: Open Google Maps       https://www.google.ca/maps         STEP 2: In the "Search Google Maps" box, type Bracebridge ON       Image: Coople Maps         STEP 3: Open the "Directions icon"       Image: Coople Maps         STEP 4: In the directions window, select the "Transit icon"       Image: Coople Maps         STEP 5: Enter your starting point in the tor box the bottom space       Image: Coople Maps         With this information Google will provide you with the =utable transit route and departure times. The route can also be broken down further by selector: "Details".         With this information Google will provide you with the sublek transit route and departure times. The route can also be broken down further by selector: "Details".         With this information Google will provide you with the sublek transit route and departure times. The route can also be broken down further by selector: "Details".         With this information Google will provide you with the sublek transit route and departure times. The route can also be broken down further by selector: "Details".         With this information Google will provide you with the sublek transit route and departure times. The route can also be broken down further by selector: "Details".         With the information Google point in the top good the mathemate source of the down further by selector: "Details".         With the information Google will provide you with the sublex transit cource of the down further by selector: "Details".         Another feature offered is the "Schedule Explorer". If provide information for your selected rout: "Details". <t< th=""><th></th><th></th><th></th></t<>                                                                                                    |                                                                                                    |                                                                                                    |                                                                                                    |
|----------------------------------------------------------------------------------------------------|----------------------------------------------------------------------------------------------------|----------------------------------------------------------------------------------------------------|----------------------------------------------------------------------------------------------------|
| STEP 2:       In the "Search Google Maps" box, type Bracebridge ON         STEP 3:       Open the "Directions icon"         STEP 4:       In the directions window, select the "Transit icon"         STEP 5:       Enter your starting point in the tors the bottom space         STEP 5:       Enter your starting point in the tors the bottom space         With this information Google will provide you with the available transit route and departure times.         Image: Step 4:       Image: Step 4:         With this information Google will provide you with the available transit route and departure times.         Image: Step 4:       Image: Step 4:         Image: Step 4:       Image: Step 4:         Image: Step 4:       Image: Step 4:         Image: Step 4:       Image: Step 4:         Image: Step 4:       Image: Step 4:         Image: Step 4:       Image: Step 4:         Image: Step 4:       Image: Step 4:         Image: Step 4:       Image: Step 4:         Image: Step 4:       Image: Step 4:         Image: Step 4:       Image: Step 4:         Image: Step 4:       Image: Step 4:         Image: Step 4:       Image: Step 4:         Image: Step 4:       Image: Step 4:         Image: Step 4:       Image: Step 4:         Image: Step 4:       Image                                                                                                    | STEP 1:                                                                                                    | Open Google Maps                                                                                    | https://www.google.ca/maps                                                                                                    |
| STEP 3: Open the "Directions icon"       Image: Directions window, select the "Transit icon"         STEP 4: In the directions window, select the "Transit icon"       Image: Directions (Directions window, select the "Transit icon"         STEP 5: Enter your starting point in the tor is the bottom space       Image: Directions (Directions window, select the selections window, select the selections window, select the selections window, select the selections window, select the selections window, select the selections window, select the selections window, select the selections to be observed window the the valiable transit route and departure times. The route can also be boken down further by selections "Details".         With this information Google will provide you with the available transit route and departure times. The route can also be boken down further by selections "Details".       Image: Directions (Directions window), selections (Directions window), selections (Directions (Directions window), selections (Directions (Directions                                                                                                    | STEP 2:                                                                                                    | In the "Search Google Maps" box,<br>type Bracebridge ON                                             | Search Google Maps Q                                                                                                    |
| STEP 4: In the directions window, select the "Transit icon"       Image: Content of the new icontent of the new icontent of the new new icontent of the new icontent of the new icontent o | STEP 3:                                                                                                    | Open the "Directions icon"                                                                          | ≡ Bracebridge ON Q                                                                                                    |
| STEP 5:       Enter your starting point in the top pace provided and final destination in the bottom space         With this information Google will provide you with the available transit route and departure times. The route can also be broken down further by selecting "Details".         With this information Google will provide you with the available transit route and departure times. The route can also be broken down further by selecting "Details".         With this information Google will provide you with the available transit route and departure times. The route can also be broken down further by selecting "Details".         With this information for your phone       Image: Comparison of the selection of the pool Drug Browner and the attract is the "Schedule Explorer". It provides information for your selected route throughout the day and the entire week if needed.         Image: Comparison of the selection for your selected route throughout the day and the entire week if needed.         Image: Comparison of the selection for your selected route throughout the day and the entire week if needed.         Image: Comparison of the selection for your selected route throughout the day and the entire week if needed.         Image: Comparison of the selection for your selected route throughout the day and the entire week if needed.         Image: Comparison of the selection of the selection of the select                                                                                                    | STEP 4:                                                                                                    | In the directions window, select the "Transit icon"                                                 | E conse starting point, or click on the map Choose starting point, or click on the map Bracebridge, ON                           |
| <image/>                                                                                                    | STEP 5:                                                                                                    | Enter your starting point in the top<br>space provided and final destination in<br>the bottom space | E I I I I I I I I I I I I I I I I I I I                                                                                          |
| Walmant Superstore, 40 Depot Dr; Brac:       Image: Superstore, 40 Depot Dr; Brac:         Muskoka Algonquin Healthcare - South       Image: Superstore, 40 Depot Dr; Brac:         Image: Superstore, 40 Depot Dr; Brac:       Image: Superstore, 40 Depot Dr; Brac:         Image: Superstore, 40 Depot Dr; Brac:       Image: Superstore, 40 Depot Dr; Brac:         Image: Superstore, 40 Depot Dr; Brac:       Image: Superstore, 40 Depot Dr; Brac:         Image: Superstore, 40 Depot Dr; Brac:       Image: Superstore, 40 Depot Dr; Brac:         Image: Superstore, 40 Depot Dr; Brac:       Image: Superstore, 40 Depot Dr; Brac:         Image: Superstore, 40 Depot Dr; Brac:       Image: Superstore, 40 Depot Dr; Brac:         Image: Superstore, 40 Depot Dr; Brac:       Image: Superstore, 40 Depot Dr; Brac:         Image: Superstore, 40 Depot Dr; Brac:       Image: Superstore, 40 Depot Dr; Brac:         Image: Superstore, 40 Depot Dr; Brac:       Image: Superstore, 40 Depot Dr; Brac:         Image: Superstore, 40 Depot Dr; Brac:       Image: Superstore, 40 Depot Dr; Brac:         Image: Superstore, 40 Depot Dr; Brac:       Image: Superstore, 40 Depot Dr; Brac:         Image: Superstore, 40 Depot Dr; Brac:       Image: Superstore, 40 Depot Dr; Brac:         Image: Superstore, 40 Depot Dr; Brac:       Image: Superstore, 40 Depot Dr; Brac:         Image: Superstore, 40 Depot Dr; Brac:       Image: Superstore, 40 Depot Dr; Brac:         Image: Supersto                                                                                                    | With this information Google will provide you with the available transit route and departure times.<br>The route can also be broken down further by selecting "Details".                                                                                                    |                                                                                                    |                                                                                                    |
| OPTIONS           Image: Send directions to your phone         Image: Send directions to your phone         Image: Send directions to your phone           Image: Send directions to your phone         Image: Send directions to your phone         Image: Send directions to your phone           Image: Send directions to your phone         Image: Send directions to your phone         Image: Send directions to your phone           Image: Send directions to your phone         Image: Send directions to your phone         Image: Send directions to your phone           Image: Send directions to your phone         Image: Send directions to your phone         Image: Send directions to your phone           Image: Send directions to your phone         Image: Send directions to your phone         Image: Send directions to your phone           Image: Send directions to your your selected route throughout the day and the entire week if needed.         Image: Send direction direction di                                                                                                    | oo                                                                                                    | Walmart Superstore, 40 Depot Dr, Brace<br>Muskoka Algonquin Healthcare - South                      | 40 Depot Dr. Bracebridge, ON P1L 0A1     K     Walk     About 1 min., 41 m                                                       |
| Send directions to your priors   3 42 PM-4.08 PM 26 min   1 monocities 26 min   1 monocities 3 min   1 monocities 3                                                                                                    | •                                                                                                    | Leave now 👻 OPTIONS                                                                                 | WALMART (40 Depot Drive)     Walman (40 Depot Drive)     Bracebridge Bracebridge Sportsplex     23 min (15 stops) - Stop ID: 180 |
| 3.43 PM from VALMART (40 Depot Drive)         0 ST M0         0 ST M0 <th>±<br/>₽</th> <th>3:42 PM-4:08 PM 26 min</th> <th>4:06 PM O LIDDARD STREET (at Aubrey Street)</th>                                                                                                    | ±<br>₽                                                                                                    | 3:42 PM-4:08 PM 26 min                                                                              | 4:06 PM O LIDDARD STREET (at Aubrey Street)                                                                                      |
| Another feature offered is the "Schedule Explorer".<br>It provides information for your selected route<br>throughout the day and the entire week if needed.                                                                                                    |                                                                                                    | 3:43 PM from WALMART (40 Depot Drive)<br># 3 min<br>DETAILS                                         | 4:08 PM W Muskoka Algonquin Healthcare -<br>South Muskoka Memorial Hospital<br>Site<br>75 Ann St. Bracebridge, ON P1L 2E4        |
| 11.45 AM 12.07 PM - 22 min<br>12.45 PM 1 07 PM - 22 min<br>12.45 PM 1 07 PM - 22 min<br>12.45 PM 1 07 PM - 22 min<br>2.00 PM<br>2.00 PM                                                                                                    | Another feature offered is the "Schedule Explorer".<br>It provides information for your selected route<br>throughout the day and the entire week if needed.<br>SCHEDULE EXPLORER<br>SCHEDULE EXPLORER<br>SCHEDULE (SCHEDULE EXPLORER)<br>SCHEDULE (SCHEDULE EXPLORER)<br>SCHEDULE (SCHEDULE EXPLORER)<br>SCHEDULE (SCHEDULE EXPLORER)<br>SCHEDULE (SCHEDULE EXPLORER)<br>SCHEDULE (SCHEDULE EXPLORER)<br>SCHEDULE (SCHEDULE EXPLORER)<br>SCHEDULE (SCHEDULE EXPLORER)<br>SCHEDULE (SCHEDULE EXPLORER)<br>SCHEDULE (SCHEDULE EXPLORER)<br>SCHEDULE (SCHEDULE EXPLORER)<br>SCHEDULE (SCHEDULE EXPLORER)<br>SCHEDULE (SCHEDULE EXPLORER)<br>SCHEDULE (SCHEDULE EXPLORER)<br>SCHEDULE (SCHEDULE (SCHEDULE EXPLORER)<br>SCHEDULE (SCHEDULE (SCHEDULE EXPLORER)<br>SCHEDULE (SCHEDULE (SCHED |                                                                                                    |                                                                                                    |
|                                                                                                    |                                                                                                    |                                                                                                    | 1145 AM 1207 PM - 22 min<br>1245 PM - 107 PM - 22 min<br>1245 PM 107 PM - 22 min<br>1245 PM 107 PM - 22 min<br>200 PM 200 PM     |